# การปรับปรุงระบบ Single Window Visa and Work Permit System และขั้นตอนการยื่นคำขอ

หลังจากที่ระบบ Single Window for Visa and Work Permit ใด้เปิดการให้บริการมาระยะหนึ่ง แล้ว ขณะนี้กองบริการชาวต่างชาติได้ปรับรูปแบบและขั้นตอนการยื่นคำขอต่างๆ โดยในครั้งนี้จะทำ การปรับปรุง 3 หัวข้อ ได้แก่

- 1. รูปลักษณ์ของหน้าระบบการเข้าใช้งาน Single Window and Work Permit System
- 2. การขออนุมัติตำแหน่งหน้าที่ของคนต่างด้าว (ชั่วคราวไม่เกิน 6 เดือน)
- การรับหนังสือพ้นหน้าที่สำหรับต่างชาติที่ไม่ได้ทำการยื่นกำขอแจ้งพ้นคนต่างด้าวและครอบครัว หลังจากครบกำหนดระยะเวลาวีซ่าและใบอนุญาตทำงาน โดยจะทำการปิดระบบเพื่อปรับปรุงระบบเป็นการชั่วคราวในวันที่ 29 พฤษภาคม 2568 ตั้งแต่เวลา 12.00 น. ถึงวันที่ 4 มิถุนายน 2568 เวลา 8.30 น. มีรายละเอียดดังต่อไปนี้
- รูปลักษณ์ของหน้าระบบการเข้าใช้งาน Single Window and Work Permit System ในหน้าจอนี้ประกอบด้วย การลงทะเบียนเมนูเข้าสู่ระบบ ข่าวสารประกาศ คู่มือการใช้งาน และ แบบสำรวจความพึงพอใจ

- เมนู "**ลงทะเบียน**" สำหรับผู้ที่ยังไม่มีบัญชีเข้าระบบ Single Window and Work Permit System

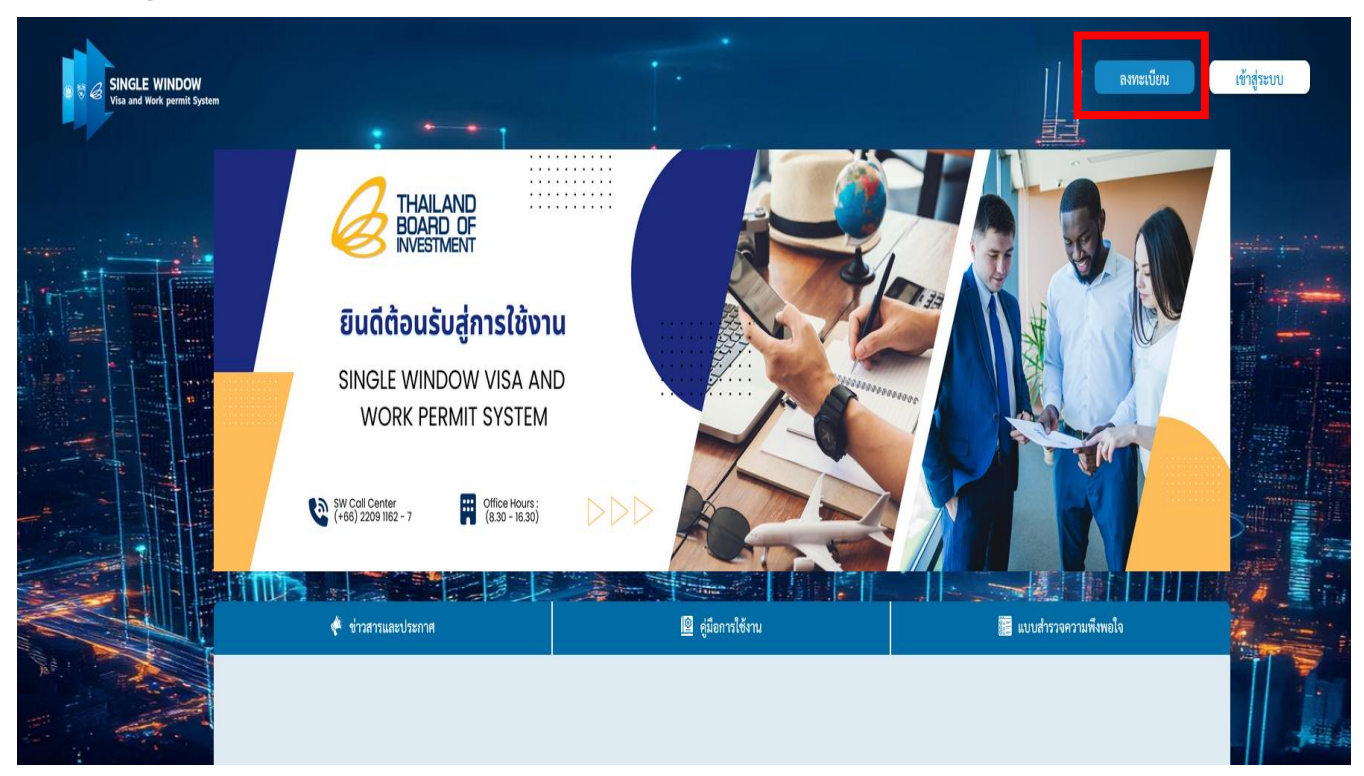

ตัวอย่างเมนูการลงทะเบียน

หลังจากกคคำว่า "ลงทะเบียน" จะเข้าสู่หน้าจอของการกรอกข้อมูลบริษัทพร้อมแนบเอกสาร มี 2 กรณีดังนี้

 กรณีที่พนักงานบริษัทเป็นผู้ยื่นขอรับสิทธิ์เข้าใช้งานระบบ เอกสารที่ใช้สำหรับแนบในระบบ ประกอบด้วย

- หนังสือรับรองการเป็นพนักงานของบริษัท

- สำเนาบัตรพนักงานบริษัท

- หนังสือมอบอำนาจ ประกอบค้วย สำเนาบัตรประชาชนหรือสำเนาหนังสือเดินทางของ ผู้มอบอำนาจ และสำเนาบัตรประชาชนของผู้รับมอบอำนาจ

 กรณีที่กรรมการบริษัทเป็นผู้ยื่นขอรับสิทธิ์เข้าใช้งานระบบ เอกสารที่ใช้สำหรับแนบในระบบ ประกอบด้วย

- สำเนาหนังสือเดินทางหรือสำเนาบัตรประชาชนของกรรมการบริษัท

ตัวอย่างเมนูการลงทะเบียน

| บยนขอรบสทธเขาไขงานระบบ S                  | ingle Window Visa and Work Permit |            |              |
|-------------------------------------------|-----------------------------------|------------|--------------|
| 1                                         | 2                                 | 3          | 4            |
| กรอกข้อมูลผู้ใช้งาน                       | เงื่อนไขการใช้งาน                 | สรุปข้อมูล | เสร็จสมบูรณ์ |
| iอกประเภทกิจการ *<br>าเริษัทมลนิธิ∕สหกรณ์ |                                   |            |              |
| gand, gand, and and                       |                                   |            |              |
| ขทะเบียนนิติบุคคล *                       |                                   |            |              |

- เมนู "เข้าสู่ระบบ" สำหรับผู้ที่มีบัญชีระบบ Single Window and Work Permit System แล้ว ให้ กรอกชื่อผู้ใช้งาน และรหัสผ่าน เพื่อเข้ายื่นคำขอได้ตามปกติ ตัวอย่างเมนูการเข้าสู่ระบบ

| B T C SINGLE WINDOW<br>Visa and Work parmit System | C THAILAND                                | SINGLE WINDOW<br>Vite and Work purnik System | x                      |
|----------------------------------------------------|-------------------------------------------|----------------------------------------------|------------------------|
|                                                    | SINGLE WINDOW VISA ,<br>WORK PERMIT SYSTE | ลงซื่อเข้าใช้งาน<br>ซึ่อผู้ใช้งาน            |                        |
|                                                    | W Coll Center<br>(+66) 2209 1162 - 7      | <b>รพัสผ่าน</b><br>ถึมรภัสส่าน               |                        |
|                                                    | 🔶 ข่าวสาวและประกวศ                        | เข้าสู่ระบบ                                  | 🔳 แบบสารวจครามที่สายใจ |

เมื่อเข้าสู่หน้าจอข้อมูลของบริษัท จะพบข้อมูลต่างๆ พร้อมทั้งประกาศและข่าวสารที่กองบริการ ชาวต่างชาติประสงค์แจ้งให้บริษัททราบ

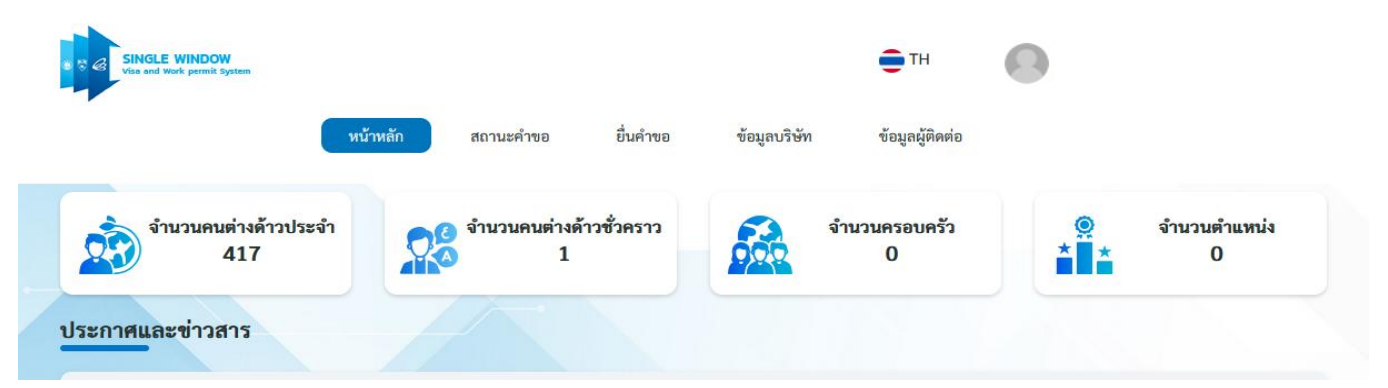

# การขออนุมัติตำแหน่งหน้าที่ของคนต่างด้าว (ชั่วคราวไม่เกิน 6 เดือน)

สำหรับบริษัทที่มีจำนวนช่างชั่วคราวไม่เกิน 6 เคือนในระบบ 20 คนแล้ว จะมีขั้นตอนเพิ่มเติม คือ การขออนุมัติ ตำแหน่งหน้าที่ของคนต่างค้าว (ชั่วคราวไม่เกิน 6 เคือน) โดยมีขั้นตอนการคำเนินการคังนี้

- 2.1 กดที่ "ยื่นคำขอ"
- 2.2 เลือกแถบ ตำแหน่ง/ลักษณะงาน/ท้องที่ทำงาน
- 2.3 เลือกหัวข้อ 1.4 ขออนุมัติตำแหน่งหน้าที่ของคนต่างด้าว (ชั่วคราวไม่เกิน 6 เดือน)
- 2.4 เลือกบัตรส่งเสริมที่ต้องการยื่นขอ
- 2.5 กรอกข้อมูลตำแหน่ง ขอบเขตงาน และจำนวนอัตราที่ต้องการขอ
- 2.6 กรอกข้อมูลบริษัท อาทิ รายละเอียดการเปลี่ยนแปลงข้อมูลบัตรส่งเสริม เหตุผลประกอบการพิจารณา และแนบเอกสารที่เกี่ยวข้อง
- 2.7 หน้าจอสรุปคำขอสำหรับตรวจทานข้อมูลก่อนการส่งเรื่องมาให้เจ้าหน้าที่พิจารณา

ทั้งนี้ ในกรณีที่บริษัทมีจำนวนช่างชั่วคราวไม่เกิน 6 เดือน ไม่เกิน 20 คน สามารถยื่นคำขอได้ตามขั้นตอนปกติ

#### ตัวอย่างการขออนุมัติตำแหน่งหน้าที่ของกนต่างด้าว (ชั่วกราวไม่เกิน 6 เดือน)

|                                                                                                    | หน้าหลัก ส                                                                                                    | เถานะคำขอ ชื่อเ                      | ข้อมูลผู้ติดต่        | ้อ              |  |
|----------------------------------------------------------------------------------------------------|----------------------------------------------------------------------------------------------------|--------------------------------------|-----------------------|-----------------|--|
| <b>นคำขอ</b><br>เการยิ่มคำร้อง                                                                                                    | 2.2                                                                                                    | 2.1                                  |                       |                 |  |
| 👪 คนต่างด้าวและครอบครัว                                                                                                    | 🏦 ครอบครัวคนต่างด้าว                                                                                              | ตำแหน่ง/ลักษณะงาน/ท้องที่ทำงาน       | 🛱 บริษัท/บัตรส่งเสริม | 🛃 ใบอนุญาตทำงาน |  |
| <ol> <li>1. ขออนุมัติดำแหน่งคนต่าง</li> </ol>                                                                                               | ด้าว และ/หรือ เปลี่ยนตำเ<br>เชื่องเอนต่างอ้าา                                                                     | เหน่งหน้าที่ของคนต่างด้าว            |                       |                 |  |
| <ul> <li>1.1 ขออนุมิติตำแหน่งหน</li> <li>1.2 ขออนุมิติตำแหน่งคนะ</li> <li>1.3 ขอยกเลิกตำแหน่งหนั</li> <li>1.4 ขออนทัติตำแหน่งหนั</li> </ul> | เทของคนตางตาว<br>ข่างด้าว เพื่อเปลี่ยนตำแหน่งห<br>าที่ที่ได้รับอนุมัติของคนต่างด้<br>เพิ่มองคนต่างด้าา (ช้าดรวาไง | น้าที่ของคนต่างด้าว<br>เว <b>2.3</b> |                       |                 |  |

### ตัวอย่างการขออนุมัติตำแหน่งหน้าที่ของคนต่างด้าว (ชั่วคราวไม่เกิน 6 เดือน)

| <b>ยื่นคำขอ</b><br>ยื่นคำขอ > ขออนุญาตให้คนต่างร่                | ก่าวมาปฏิบัติงานชั่วคราว (ไม่เกิน 6 เดือน) |                    |                |               | . 2.4 |
|------------------------------------------------------------------|--------------------------------------------|--------------------|----------------|---------------|-------|
| <ol> <li>เลือกบัตรส่งเสริม</li> <li>เลือกบัตรส่งเสริม</li> </ol> | เลือกสถานที่รับบริการ                      | กรอกข้อมูลคนต่างด้ | זי             | 4<br>สรุปคำขอ | 5     |
| เลือก ลำดับ เลขที่ป                                              | ตรส่งเสริม วันที่ออกบัตร                   | สถานะบัตร          | ที่ตั้งโครงการ | ประเภทกิจการ  |       |

| เลือกบัตรส่งเสริม กรอกข้อมูลตำแหน่ง<br>เอกสาร<br>โซซ้อมูลดำแหน่ง<br>ครส่งเสริม : 70-1234-1-00-1-0<br>ข้อมูลตำแหน่ง *<br>PRODUCTION TECHNICIAN<br>ขอบเขตงาน (สำหรับสำนักงานคณะกรรมการส่งเสริมการลงทุน) *<br>ดูแลกระบวนการการผลิต | 1 —                                                                                                    | 2                                                         | 3                                | 4        | 5            |
|----------------------------------------------------------------------------------------------------|----------------------------------------------------------------------------------------------------|-----------------------------------------------------------|----------------------------------|----------|--------------|
| โซข้อมูลดำแหน่ง<br>ตรส่งเสริม : 70-1234-1-00-1-0<br>ข้อมูลดำแหน่ง *<br>PRODUCTION TECHNICIAN<br>ขอบเขตงาน (สำหรับสำนักงานคณะกรรมการส่งเสริมการลงทุน) *<br>ดูแลกระบวนการการผลิต                                                  | เลือกบัตรส่งเสริม                                                                                             | กรอกข้อมูลตำแหน่ง                                         | กรอกข้อมูลบริษัทและแนบ<br>เอกสาร | สรุปคำขอ | เสร็จสมบูรณ์ |
| ขอบเขตงาน (สำหรับสำนักงานคณะกรรมการส่งเสริมการลงทุน) *<br>ดูแลกระบวนการการผลิต <br>                                                                                                    | ัตรส่งเสริม : 70-1234-<br>ชื่อมูลตำแหน่ง ——<br>ชื่อตำแหน่ง *                                                  | -1-00-1-0                                                 |                                  |          |              |
| ดูแลกระบวนการการผลิต                                                                                                    | ัตรส่งเสริม : 70-1234-<br>ช <b>้อมูลตำแหน่ง —</b><br>ชื่อตำแหน่ง <b>*</b><br>PRODUCTION TECH                  | -1-00-1-0<br>HNICIAN                                      |                                  |          |              |
|                                                                                                    | ัตรส่งเสริม : 70-1234-<br>ข้อมูลตำแหน่ง<br>ชื่อตำแหน่ง *<br>PRODUCTION TECH<br>ขอบเขตงาน (สำหรับสำ            | -1-00-1-0<br>HNICIAN<br>านักงานคณะกรรมการส่งเสริมการลงทุน | )*                               |          |              |
|                                                                                                    | ัตรส่งเสริม : 70-1234-<br>ซ <b>ี ข้อมูลตำแหน่ง</b><br>ซื่อตำแหน่ง *<br>PRODUCTION TECH<br>ขอบเขตงาน (สำหรับสำ | -1-00-1-0<br>                                             | ) *                              |          |              |

ตัวอย่างการขออนุมัติตำแหน่งหน้าที่ของคนต่างด้าว (ชั่วคราวไม่เกิน 6 เดือน)

| o > 1000                                                            | บบุมัติตำแหน่งหน้าที่ของคนต่                                                                                                    | างด้าว (ชั่วคราวไม่เกิน 6 เดือน)                                                                                                    |                                                                                        |                                            | 2.                              |
|---------------------------------------------------------------------|----------------------------------------------------------------------------------------------------|----------------------------------------------------------------------------------------------------|----------------------------------------------------------------------------------------|--------------------------------------------|---------------------------------|
|                                                                     | 1                                                                                                    | 2                                                                                                    | 3                                                                                      | 4                                          | 5                               |
| เลือ                                                                | อกบัตรส่งเสริม                                                                                                    | กรอกข้อมูลตำแหน่ง                                                                                                    | กรอกข้อมูลบริษัทและแนบ<br>เอกสาร                                                       | สรุปคำขอ                                   | เสร็จสมบูรณ์                    |
| กรอก<br>พที่บัตรส่                                                  | าข้อมูลดำแหน่ง<br>ส่งเสริม : 70-1234-1-(                                                                                                    | 00-1-0                                                                                                    |                                                                                        |                                            | เพื่อเดือบเลยา่ง                |
| อมูลตำเ                                                             | ซื่อตำแหน่ง                                                                                                    |                                                                                                    | ว่างางเว้ตราที่ขอ                                                                      | ระยะเวลาการงำเข้าช่างชั่วอราว              | ด้าเห็นการ                      |
| 1                                                                   | PRODUCTION TECHNI                                                                                                    | CIAN                                                                                                    | 10                                                                                     | 28 พฤษภาคม 2025 - 29 พฤศจิกายน 2025        | b ∕ ŵ                           |
| 1.7                                                                 | รายอะเอียดเจ้าหน้าพี่บริ<br>คำนำหน้า *<br>นาย<br>ใช้ชื่อบริษัทตามข้อมูล<br>ชื่อบริษัท *<br>บริษัท AAA จำกัด                                                                                                    | <b>ษัทที่สามารถติดต่อได้</b><br>ชื่อ - นามสกูล <b>*</b><br>(AA BBB<br>ในคำขอ                                                                                                    | เบอร์โทรศัพ<br>0812345                                                                 | ท์ • ตำแหน่ง<br>689 HR MANAGER             |                                 |
| <sup>มายเหตุ</sup><br>ไ <b>าขอ</b>                                  | 6 จุข้อมูล / แก้ไขข้อมูล                                                                                                    | 🎹 ลบข้อมูล                                                                                                    |                                                                                        | ยกเล็ก                                     | ถัดไป                           |
| มายเหตุ<br>อัาขอ<br>อ > ขออ                                         | <ul> <li>ฐข้อมูล แก้ไขข้อมูล</li> <li>อบุมัติดำแหน่งหน้าที่ของคนต</li> </ul>                                                                                                    | เข้างด้าว (ชั่วคราวไม่เกิน 6 เดือน)                                                                                                    | 3                                                                                      | ยกเลิก                                     | ถัดไป<br>5                      |
| มายเหตุ<br>อ้าขอ<br>อ ง ขออ<br>เสีย                                 | <ul> <li>จุข้อมูล แก้ไขข้อมูล</li> <li>อบุมัติคำแหน่งหน้าที่ของคนต</li> <li>อบุมัติสำเสริม</li> </ul>                                                                                                    | (ขั่วคราวไม่เกิน 6 เดือน)       1     1       1     1       1     1       1     1       1     1       1     1       1     1       1     1       1     1       1     1       1     1       1     1       1     1       1     1       1     1       1     1       1     1       1     1       1     1       1     1       1     1       1     1       1     1       1     1       1     1       1     1       1     1       1     1       1     1       1     1       1     1       1     1       1     1       1     1       1     1       1     1       1     1       1     1       1     1       1     1       1     1       1     1       1     1       1     1       1 | 3<br>กรอกข้อมูลบริษัทและแบบ<br>เอกสาร                                                  | ยกเลิก<br>4<br>สรุปคำขอ                    | ถัดไป<br>2<br>เสร็จสมบูรณ์      |
| มายเหตุ                                                             | <ul> <li>จุข้อมูล มีแก้ไขข้อมูล</li> <li>อบุมัติดำแหน่งหน้าที่ของคนะ</li> <li>อบุมัติสำแสริม</li> <li>อาบัตรส่งเสริม</li> <li>กข้อมูลบริษัทและแนบเส<br/>ส่งเสริม : 70-1234-1-(</li> </ul>                                                                                                    | เข้า ลบข้อมูล ถ่างด้าว (ชั่วคราวไม่เกิน 6 เดือน) 2 กรอกข้อมูลตำแหน่ง อกสาร )0-1-0                                                                                                    | 3<br>กรอกข้อมูลบวิษัทและแนบ<br>เอกสาร                                                  | ยกเล็ก<br>4<br>สรุปคำขอ                    | ถัดไป<br>2<br>เสร็จสมบูรณ์      |
| มายเหตุ<br>11ขอ<br>อ > ขออ<br>เสีส<br>กรอศ<br>สชที่บัตรเ<br>(วันที่ | <ul> <li>จุข้อมูล มนก็ไขข้อมูล</li> <li>อบุมัติดำแหน่งหน้าที่ของคนต</li> <li>อกบัครส่งเสริม</li> <li>กข้อมูลบริษัทและแบบเส<br/>ส่งเสริม : 70-1234-1-(<br/>ม้อมูลบริษัทจากกรมพัฒ<br/>ไอ้พเดทข้อมูล : 27 พฤษภาล<br/>ชื่อบริษัท</li> </ul>                                                                                                    | พายัยมูล ถ่างด้าว (ชั่วคราวไม่เกิน 6 เดียน) 2 กรอกข้อมูลดำแหน่ง อกสาร )0-1-0 หาธุรกิจการค้า ม 2568)                                                                                                    | 3<br>กรอกข้อมูลบวิษัทและแบบ<br>เอกสาร                                                  | ยกเล็ก<br>4<br>สรุปคำขอ                    | ถัดไป<br>2<br>5<br>เสร็จสมบูรณ์ |
| มายเหตุ<br>อัาขอ<br>แลืก<br>สุขที่บัตรเ<br>(วันที่                  | <ul> <li>จุข้อมูล มนก็ไขข้อมูล</li> <li>อบุมัติดำแหน่งหน้าที่ของคนต</li> <li>อบุมัติดำแหน่งหน้าที่ของคนต</li> <li>อกบัตรส่งเสริม</li> <li>อกบัตรส่งเสริม</li> <li>สงเสริม : 70-1234-1-(</li> <li>ข้อมูลบริษัทจากกรมพัฒ<br/>ได้พเดทข้อมูล : 27 พฤษภาค<br/>ชื่อบริษัท</li> <li>จุดทะเบียนบริษัทเลขที่<br/>ทุนจุดทะเบียน</li> <li>กรรมการของบริษัท</li> </ul>                        | มาข้อมูล ถ่างด้าว (ชั่วคราวไม่เกิน 6 เดือน) 2 กรอกข้อมูลดำแหน่ง อกสาร )0-1-0 กนาธุรกิจการค้า ม 2568)                                                                                                    | 3<br>กรอกข้อมูลบวิษัทและแนบ<br>เอกสาร<br>วันที่จดทะ                                    | ยกเล็ก<br>4<br>สรุปด้าชอ<br>15 สิงหาคม 256 | ถัดไป<br>2<br>เสร็จสมบูรณ์      |
| มายเหตุ<br>อ → ขออ<br>เสีย<br>กรอย<br>สุขที่บัตรเ<br>(วันที่        | <ul> <li>จุข้อมูล มนก็ไขข้อมูล</li> <li>อบุมัติดำแหน่งหน้าที่ของคนต</li> <li>อบุมัติดำแหน่งหน้าที่ของคนต</li> <li>ออกบัตรส่งเสริม</li> <li>ออกบัตรส่งเสริม</li> <li>ส่งเสริม : 70-1234-1-0</li> <li>ข้อมูลบริษัทจากกรมพัฒ<br/>อ่อบริษัท</li> <li>จัดหะเบียนบริษัทเลขที่<br/>ทุนจดทะเบียน</li> <li>กรรมการของบริษัท</li> <li>จำนวน / กรรมการซึ่ง<br/>ลงชื่อผูกพันบริษัท</li> </ul> | มาข้อมูล<br>ถ่างด้าว (ชั่วคราวไม่เกิน 6 เดือน)<br>2<br>กรอกข้อมูลดำแหน่ง<br>อกสาร<br>)0-1-0<br>นาธุรภิจการค้า<br>ม 2568)                                                                                                    | 3<br>กรอกข้อมูลบวิษัทและแบบ<br>เอกสาร<br>วันที่จดหะ<br>เลายมือชื่อ และประทับตราสำคัญขอ | ยกเล็ก<br>                                 | ถัดไป<br>2<br>เสร็จสมบูรณ์      |

สำหรับหัวข้อ อื่นๆ จะแนบเอกสารเพิ่มเติมในกรณีที่เจ้าหน้าที่พิจารณาคำขอ ขอให้แนบเอกสารต่างๆ ในการ ยื่นขออนุมัติตำแหน่งหน้าที่ของกนต่างด้าว (ชั่วกราวไม่เกิน 6 เดือน)

| เป็นกรรมการมีอำนาจลงนามตามหนังสือรับรองบริษัท                                                                                  | เพื่อการขยายตลาด หรือรองรับลูกค้าและคำสั่งซื้อเพิ่มเติม 2.                            |
|----------------------------------------------------------------------------------------------------|---------------------------------------------------------------------------------------|
| เพื่อการควบคุมดูแลด้านคุณภาพให้เป็นไปตามมาตรฐาน หรือปรับปรุง<br>มาตรฐานคุณภาพผลิตภัณฑ์                                         | เพื่อการจัดหาวัตถุดิบ                                                                 |
| เพื่อการเชื่อมโยงและปรับปรุงระบบเครือข่ายการบริหารจัดการให้เป็นไป<br>ในแนวทางเดียวกับบริษัทแม่ หรือนโยบายจากปริษัทแม่          | เพื่อการบริหารการเงิน การลงทุน การดำเนินกิจการ การวางนโยบายและ<br>กำหนดทิศทางการลงทุน |
| เพื่อการปรับปรุงเปลี่ยนแปลงกระบวนการผลิต หรือการปรับปรุงเทคนิค<br>การผลิต โดยการนำเข้าเครื่องจักรใหม่ หรือนำเทคโนโลยีใหม่มาใช้ | เพื่อการพัฒนาธุรกิจ หรือผลิตภัณฑ์ใหม่ หรือผลิตภัณฑ์ซึ่งมีความซับซ้อน<br>เพิ่มขึ้น     |
| เพื่อการย้ายฐานการผลิตมาในประเทศไทย                                                                                            | เพื่อการย้ายบัตรส่งเสริม                                                              |
| เพื่อควบคุมการบริหารงานภายในบริษัท                                                                                             | เพื่อดำเนินการปรับโครงสร้างการบริหารในองค์กร                                          |
| เพื่อบำรุงรักษาเครื่องจักรและอุปกรณ์ซึ่งมีคุณสมบัติเฉพาะ                                                                       | เพื่อปรับโครงสร้างการบริหารกิจการเพื่อพัฒนาธุรกิจ                                     |
| เพื่อให้ครอบคลุมการผลิตซึ่งมีหลายกะ                                                                                            | เริ่มคำเนินกิจการ                                                                     |
| อื่นๆ                                                                                                    |                                                                                       |
|                                                                                                    |                                                                                       |

| 1. อื่น ๆ 🚯       |                  | ไม่มีไฟล์แนบ | Upload |
|-------------------|------------------|--------------|--------|
| รองรับขนาดไฟล์ PI | เนาดไม่เกิน 5 MB |              |        |
| ย้อนกลับ          |                  | ยกเลิก       | ถัดไป  |
|                   |                  |              |        |

#### รายละเอียดเอกสารแนบอื่น ๆ

- 1. กรณีประเภทกิจการ สนับสนุนการค้าและการลงทุนให้แนบ รายชื่อลูกค้า
- 2. กรณีประเภทกิจการ สนับสนุนการค้าและการลงทุน Operator, BPO, IBPO รายชื่อลูกค้า และตัวอย่างบทสนทนา

และมีเงื่อนไขเงินเดือนให้แนบ ภงด.1 หรือ ภงด.1 ก

- 3. กรณีประเภทกิจการซอฟต์แวร์, ดิจิทัลคอนเทนต์ให้แนบ รายชื่อลูกค้าและตัวอย่างหน้าเว็บไซต์ หรือ แพลตฟอร์มที่ใช้บริการ
- กรณีประเภทกิจการซอฟแวร์, ดิจิทัลคอนเทนต์ให้แนบรายชื่อลูกค้า เงินเดือนบุคลากรสารสนแทศ และเงื่อนไขเงินเดือนให้แนบ ภงด.1 หรือ ภงด.1 ก

หน้าสรุปคำขอ ขอให้บริษัทตรวจสอบข้อมูลที่กรอกทั้งหมด และติ๊กถูกที่หน้าข้อความ **"ข้าพเจ้าขอรับรองว่า** ได้กรอกข้อความถูกต้องและครบถ้วนโดยความสัตย์จริง หากมีข้อความอันเป็นเท็จหรือจงใจละเว้นการกรอกข้อความ ที่เป็นจริง ซึ่งถือเสมือนหนึ่งการให้ความอันเท็จ ข้าพเจ้ายินดีที่จะถูกดำเนินคดีอาญาจนถึงที่สุด" เพื่อเป็นการยืนยัน กวามถูกต้องของข้อมูลในการยื่นกำขอนี้

| เลือกบัตรส่งเสริม กระ                               | อกข้อมูลคำแหน่ง กรอกข้อมูลบริษัทเ               | เละแนบ สรุปคำขอ      | เสร็จสมบูรณ์                 |
|-----------------------------------------------------|-------------------------------------------------|----------------------|------------------------------|
| ปคำขอขออบมัติดำแหน่งหน้าที่ขอ                       | เอกสาร<br>งคนต่างด้าว (ชั่วคราวไม่เกิน 6 เดือน) |                      |                              |
| ข้อมูลตำแหน่ง —                                     |                                                 |                      |                              |
| ลำดับ ชื่อตำแหน่ง                                   |                                                 | จำนวนอัตราที่ขอ ระยะ | ะเวลาการนำเข้าข่างชั่วคราว   |
| 1 PRODUCTION TECHNICI                               | AN                                              | 20 27 พฤษภ           | าคม 2025 - 28 พฤศจิกายน 2025 |
| รายละเอียดเจ้าหน้าที่บริษัทที่สาม<br>ชื่อ - นามสกุล | <b>มารถติดต่อได้</b><br>ชื่อบริษัท              | ต้านหน่ง             | เบอร์โทรศัพท์                |
| นายAA                                               | บริษัท AAA จำกัด                                | аа                   | 000000000                    |
|                                                     |                                                 | بر د. ه. م. ب. ب.    | de a da a d                  |

# การรับหนังสือพ้นหน้าที่สำหรับต่างชาติที่ไม่ได้ทำการยื่นคำขอแจ้งพ้นคนต่างด้าวและครอบครัว หลังจากครบกำหนดระยะเวลาวีซ่าและใบอนุญาตทำงาน

สำหรับกรณีที่บริษัทไม่ได้ทำการแจ้งพ้นคนต่างด้าวและครอบครัวก่อนครบกำหนดระยะเวลาวีซ่าและใบอนุญาต ทำงาน สำนักงานได้ปรับปรุงระบบ Single Window and Work Permit System ให้สามารถทำการแจ้งพ้นย้อนหลังได้โดย

- 3.1 ไปที่หัวข้อ สถานะคำขอ
- 3.2 เลือกหัวข้อ **เสร็จสิ้น**
- 3.3 เลือกรายการคำขอ >>> ขอแจ้งพ้นคนต่างด้าวและครอบครัว แล้วกด ค้นหา
- 3.4 ระบบจะแสดงรายชื่อของต่างชาติที่หมดระยะเวลาวีซ่าและใบอนุญาตทำงานไปแล้ว

3.5 บริษัทสามารถพิมพ์หนังสือแจ้งพ้นหน้าที่โดยกดที่ไอกอนทางขวามือ และนำหนังสือแจ้งพ้นของสำนักงาน ติดต่อไปยังสำนักงานตรวจคนเข้าเมือง เพื่อทำการยกเลิกวีซ่าภายใต้สิทธิบีโอไอ และติดต่อกรมการจัดหางานหรือ จัดหางานจังหวัด เพื่อทำการยกเลิกใบอนุญาตทำงาน

ตัวอย่างการรับหนังสือพ้นหน้าที่สำหรับต่างชาติที่ไม่ได้ทำการยื่นกำขอแจ้งพ้นคนต่างด้าว

| าหลก สถานะคาขอ                                                                                                    | ยนคาขอ                               | ขอมูลบร                                                      | ษท ขอมูล                                                                                           | ลผูตดตอ                                                                                                    |                                                                                                    |                                                                                                    |
|----------------------------------------------------------------------------------------------------|--------------------------------------|--------------------------------------------------------------|----------------------------------------------------------------------------------------------------|----------------------------------------------------------------------------------------------------|----------------------------------------------------------------------------------------------------|----------------------------------------------------------------------------------------------------|
|                                                                                                    |                                      |                                                              |                                                                                                    |                                                                                                    |                                                                                                    |                                                                                                    |
|                                                                                                    |                                      |                                                              |                                                                                                    |                                                                                                    |                                                                                                    |                                                                                                    |
|                                                                                                    |                                      |                                                              |                                                                                                    |                                                                                                    |                                                                                                    |                                                                                                    |
|                                                                                                    |                                      |                                                              |                                                                                                    |                                                                                                    |                                                                                                    |                                                                                                    |
|                                                                                                    |                                      |                                                              |                                                                                                    |                                                                                                    | 33                                                                                                    |                                                                                                    |
|                                                                                                    |                                      |                                                              | _                                                                                                  |                                                                                                    | 5.5                                                                                                    |                                                                                                    |
| วันที่ยื่นเรื่อง                                                                                                    |                                      | สถานะคำขอ                                                    | 51                                                                                                 | ยการคำขอ                                                                                                    |                                                                                                    |                                                                                                    |
|                                                                                                    |                                      | ทั้งหมด                                                      | ~ (                                                                                                | ทั้งหมด                                                                                                    | ~                                                                                                    | )                                                                                                    |
| งาน) สถาน                                                                                                    | เทิรับบริการ (สำนัย<br>              | กงานตรวจคนเข้าเล                                             | ia4)                                                                                               | ด้ายอา                                                                                                    |                                                                                                    |                                                                                                    |
|                                                                                                    |                                      |                                                              |                                                                                                    |                                                                                                    |                                                                                                    |                                                                                                    |
| <ul> <li>เสร็จสั้น</li> </ul>                                                                                            | 3.2                                  |                                                              |                                                                                                    |                                                                                                    |                                                                                                    |                                                                                                    |
| ม 🔊 เสว็จสิ้น                                                                                                    | 3.2                                  |                                                              |                                                                                                    |                                                                                                    |                                                                                                    |                                                                                                    |
| ม<br>โลวีจสิ้น                                                                                                    | 3.2                                  |                                                              |                                                                                                    |                                                                                                    |                                                                                                    |                                                                                                    |
| <ul> <li>เสรีงสิ้น</li> </ul>                                                                                            | 3.2                                  |                                                              |                                                                                                    |                                                                                                    |                                                                                                    |                                                                                                    |
| หรือสับ                                                                                                    | 3.2                                  | สถานะคำขอ                                                    | รายการ                                                                                             | คำขอ                                                                                                    |                                                                                                    |                                                                                                    |
| หรือสัน                                                                                                    | 3.2                                  | สถานะคำขอ<br>กรุณาเลือก                                      | รายการ                                                                                             | คำขอ<br>เเลือก                                                                                               | <b>v</b>                                                                                                    |                                                                                                    |
| <ul> <li>วันที่ยื่นเรื่อง</li> <li>สถานที่รัก</li> </ul>                                                                 | 3.2                                  | สถานะคำขอ<br>กรุณาเลือก<br>นตรวจคนเข้าเมือ <sub>เ</sub> รื   | รายการ<br>รายการ   กรุณ                                                                            | คำขอ<br>เสือก<br>ด้าวนำของใช้ส่วนดัวเข                                                                       | บ้ามาในราชอาณาจักร                                                                                                    |                                                                                                    |
| <ul> <li>วันที่ยื่นเรื่อง</li> <li>สถานที่รับ</li> <li>สถานที่รับ</li> </ul>                                             | 3.2                                  | สถานะคำขอ<br>กรุณาเลือก<br>นตรวจคนเข้าเมือ ร                 | รายการ<br>กรุณ   เออนุญาดให้คนต่าง   เออนุญาดให้คนต่างด้า                                          | คำขอ<br>าเลือก<br>ด้าวน่าของใช้ส่วนตัวเข<br>วและครอบครัว                                                     | <ul> <li>&gt;</li> <li>ข้ามาในราชอาณาจักร</li> </ul>                                                                                                    |                                                                                                    |
| <ul> <li>วันที่ยื่นเรื่อง</li> <li>วันที่ยื่นเรื่อง</li> <li>สถานที่รับ</li> <li>กรุณาเ</li> </ul>                       | 3.2                                  | สถานะคำขอ<br>กรุณาเลือก<br>นตรวจคนเข้าเมือ                   | รายการ                                                                                             | ้คำขอ<br>าเลือก<br>ด้าวน่าของใช้ส่วนดัวเว<br>วและครอบครัว<br>คนต่างด้าว                                      | <ul> <li>บ้ามาในราชอาณาจักร</li> </ul>                                                                                                    |                                                                                                    |
| <ul> <li>วันที่ยื่นเรื่อง</li> <li>มายังเรื่อง</li> <li>มายังเรื่อง</li> <li>มายังเรื่อง</li> <li>มายังเรื่อง</li> </ul> | 3.2                                  | สถานะคำขอ<br>กรุณาเลือก<br>นตรวจคนเข้าเมือ                   | รายการ<br>> กรูณ<br>เออนุญาดให้คนด่าง<br>เอแจ้งพันครอบครัวเ<br>เอเปลี่ยนชื่อ-สกุลคา                | คำขอ<br>เเลือก<br>ด้าวนำของใช้ส่วนดัวเท<br>วและครอบครัว<br>คนต่างด้าว<br>นต่างด้าว                           | <ul> <li>&gt;</li> <li>ข้ามาในราชอาณาจักร</li> </ul>                                                                                                    | 3.3                                                                                                    |
|                                                                                                    | วันที่ยื่นเรื่อง<br>งาน) สถาน<br>พัง | วันที่ยื่นเรื่อง<br>ภาม) สถานที่รับบริการ (สำนั<br>) ทั้งหมด | วันที่ยื้นเรื่อง สถานะคำขอ<br>ทั้งหมด<br>ภาน) สถานที่รับบริการ (สำนักงานตรวจคนเข้าเมื<br>) ทั้งหมด | วันที่ยื่นเรื่อง สถานะคำขอ รา<br>ทั้งหมด ~<br>งาน) สถานที่รับบริการ (สำนักงานตรวจคนเข้าเมือง)<br>~ ทั้งหมด ~ | วันที่ยื่นเรื่อง สถานะคำขอ รายการคำขอ<br>ทั้งหมด  พังหมด  พังหมด<br>จาน) สถานที่รับบริการ (สำนักงานตรวจคนเข้าเมือง)<br>พังหมด <u>พังหมด</u> <u>พังหมด</u> <u>พังหมด</u> | วันที่ยื่นเรื่อง สถานะคำขอ รายการคำขอ<br>วานที่ยื่นเรื่อง สถานะคำขอ ทั้งหมด<br>งาน) สถานที่รับบริการ (สำนักงานตรวจคนเข้าเมือง) |

#### ตัวอย่างการรับหนังสือพ้นหน้าที่สำหรับต่างชาติที่ไม่ได้ทำการยื่นคำขอแจ้งพ้นคนต่างด้าว

| <b>าคำขอ</b><br>เลขดำขอ                               | วันที่ยื่นเรื่อง                       | สถานะคำขอ                     | รายการคำขอ                    |                                                    |                                                  |
|-------------------------------------------------------|----------------------------------------|-------------------------------|-------------------------------|----------------------------------------------------|--------------------------------------------------|
|                                                       |                                        | 📋 กรุณาเลือก 🗸                | ขอแจ้งพ้นคนต่างด้าวและคร      | อบครัว 🗸                                           |                                                  |
| สถานที่รับบริการ (กรมการจัดหางาน)                     | สถานที่รับบริการ (                     | สำนักงานตรวจคนเข้าเมือง)      |                               |                                                    |                                                  |
| กรุณาเลือก                                            | <ul> <li>กรุณาเลือก</li> </ul>         | ~                             | ค้นหา                         |                                                    |                                                  |
| างดำเนินการ 👹 นัดหมาย 🥻<br>เลขคำขอ 🧅 วันที่ยื่นเรื่อง | <ul> <li>เสร็จสิ้น</li> <li></li></ul> |                               | สถานที่รับ<br>บริการ          | สถานะคำขอ                                          | ดำเห่<br>กา                                      |
| เลขคำขอ 🧳                                             | วันที่ยื่นเรื่อง                       | วันที่ยื่นเรื่อง 🗢 รายการคำขอ | วันที่อื่นเรื่อง 🗢 รายการคำขอ | วันที่ยื่นเรื่อง 🗢 รายการคำขอ สถานที่รับ<br>บริการ | วันที่ยื่นเรื่อง 🗢 รายการคำขอ สถานหรับ<br>บริการ |